#### **Raspberry Pi** SAMBA

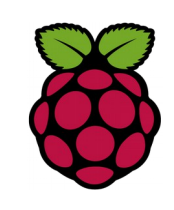

1 Installation du serveur SAMBA

pi@raspberrypi ~ \$ sudo apt-get install samba samba-common-bin

#### 2 Configurer SAMBA

Editer le fichier : /etc/samba/smb.conf configurez-le selon vos besoins, comme par exemple :

Définissez la sécurité sur "user"

security = user

Configurez vos dossiers partagés

| #======                  | Share Definitions ==================================== |  |  |  |  |  |  |  |  |
|--------------------------|--------------------------------------------------------|--|--|--|--|--|--|--|--|
| [ <mark>home_pi</mark> ] |                                                        |  |  |  |  |  |  |  |  |
| path = /home             | path = /home/pi                                        |  |  |  |  |  |  |  |  |
| comment = [              | comment = <mark>Dossier home de pi</mark>              |  |  |  |  |  |  |  |  |
| browseable :             | browseable = yes                                       |  |  |  |  |  |  |  |  |
| public = yes             | public = yes                                           |  |  |  |  |  |  |  |  |
| guest ok = ye            | guest ok = yes                                         |  |  |  |  |  |  |  |  |
| force user =             | force user = pi                                        |  |  |  |  |  |  |  |  |
| read only = r            | 10                                                     |  |  |  |  |  |  |  |  |
| writable = ye            | S                                                      |  |  |  |  |  |  |  |  |
| create mask              | = 0700                                                 |  |  |  |  |  |  |  |  |
| [ <mark>USB</mark> ]     |                                                        |  |  |  |  |  |  |  |  |
| path = /medi             | a/usb                                                  |  |  |  |  |  |  |  |  |
| comment = (              | Cle usb                                                |  |  |  |  |  |  |  |  |
| read only = y            | res                                                    |  |  |  |  |  |  |  |  |
| locking = no             |                                                        |  |  |  |  |  |  |  |  |
| guest ok = ye            | es                                                     |  |  |  |  |  |  |  |  |
| force user =             | pi                                                     |  |  |  |  |  |  |  |  |

Commenter la ligne suivante

# valid users = %S

Configurez le mot de passe de l'utilisateur pi

pi@raspberrypi  $^{\sim}$  \$sudo smbpasswd -a pi

# 3 redémarrez Samba

pi@raspberrypi  $\ ^{\sim}$  \$sudo /etc/init.d/samba restart

### 4 tests sous windows XP

Dans Favoris réseau déroulez Workgroup ? Vous devez retrouver Raspberry avec les dossiers partagés içi home\_pi et USB

| Fichier  | Edition | Affichage Favor                                                                                                    | s Outils | ?      |                                                   |                                                                    |
|----------|---------|----------------------------------------------------------------------------------------------------|----------|--------|---------------------------------------------------|--------------------------------------------------------------------|
| 🔇 Pré    | cédente | • 🕥 - 🝺                                                                                                    | DRe      | chercl | her 😥 Dossiers 🛄 🕶                                |                                                                    |
| Adresse  | 😼   Ra: | spberrypi                                                                                                    |          |        |                                                   |                                                                    |
| Dossiers |         | ×                                                                                                    |          |        | Nom 🔺                                             | Commentaires                                                       |
|          | •       | Workgroup   ↓ ivebox   ↓ Pc_titane   ↓ Pc_titane   ↓ Raspberrypi   ↓ Asspberrypi   ↓ C   ↓ Desktop   ↓ Desktop | games    | <      | ∠ hone_pi<br>2USB<br>∭Imprimantes et télécopieurs | Dossier home de pi<br>Cle usb<br>Affiche les imprimantes et les im |

# 5 tests sous windows 8

| 🖳   🌄 🛄 🗮                  |               | RASPBERRYPI                          |                                      |                  |                                                                      |  |  |  |
|----------------------------|---------------|--------------------------------------|--------------------------------------|------------------|----------------------------------------------------------------------|--|--|--|
| Fichier Accueil Partage    | e Affichage   | 2                                    |                                      |                  |                                                                      |  |  |  |
| Volet de visua             | ilisation     | cônes moyennes<br>Liste<br>Mosaïques | Petites icônes<br>Détails<br>Contenu | Trier<br>par ★   | Cases à cocher des élén<br>Extensions de noms de<br>Éléments masqués |  |  |  |
| Volets                     |               | Di                                   | sposition                            | Affichage actuel | Affiche                                                              |  |  |  |
| (€) → ↑ (► Rése            | eau → RASPBE  | RRYPI                                |                                      |                  | ~ C                                                                  |  |  |  |
|                            | ^             | Nom                                  | Type                                 | Commentaire      | 15                                                                   |  |  |  |
| 🙀 Réseau                   |               | 🎍 home_pi                            | Partage                              | Dossier home     | e de pi                                                              |  |  |  |
| N CHRONO_LECTURE           |               | 🎐 usb                                | Partage                              | Cle usb          |                                                                      |  |  |  |
| 👰 RASPBERRYPI              |               |                                      |                                      |                  |                                                                      |  |  |  |
| 2 élément(s) 1 élément sél | ♥<br>ectionné |                                      |                                      |                  |                                                                      |  |  |  |

# Fiche 19 Raspberry SAMBA